## Vejledning til registrering i Affaldsregisteret

- 1. Gå ind på <u>www.ens.dk</u> (Det skal være via Internet Explorer eller Mozilla Firefox registeret virker IKKE med Google Chrome eller Safari)
- 2. På startsiden findes en blå boks navngivet "Affaldsregisteret". Tryk på denne

| 🖞 Energistyrelsen                |                                                                 | Service C                 | Om os Ansvarsområder | Presse Q En  |
|----------------------------------|-----------------------------------------------------------------|---------------------------|----------------------|--------------|
|                                  |                                                                 |                           |                      |              |
|                                  |                                                                 |                           |                      |              |
| -                                |                                                                 |                           |                      |              |
|                                  | -                                                               | _                         |                      |              |
| Hvad kan vi hjælpe med?          |                                                                 | ٩                         |                      |              |
| Affaldsregistret Basisfremskrive | ning 2018 EnergiData OnLine                                     |                           |                      |              |
|                                  | And Annual Constanting                                          | - A COMPANY               | and the second       |              |
| Ansvarsområder                   |                                                                 |                           |                      |              |
| Affald                           | Energibesparelser Ge                                            | otermi                    | Støtte til vedva     | rende energi |
| Beredskab                        | Energi- & klimapolitik Glo                                      | obal rådgivning           | Telefoni             |              |
| Bredbånd                         | Energikrav til produkter Klin<br>Energimærkning af bygninger Na | marofhandlinger<br>turnas | Transport            |              |
| Bølge- & vandkraft               | Forskning & udvikling Oli                                       | e & gas                   | Vand                 |              |
| CO2-kvoter                       | Forsyning Ra                                                    | dioudstyr & apparater     | Varme                |              |
| E                                | Frekvenser So                                                   | lenergi                   | Vindenergi           |              |
|                                  |                                                                 |                           |                      |              |
|                                  |                                                                 |                           |                      |              |
|                                  |                                                                 |                           |                      |              |

3. Du kommer nu frem til en række søgeresultater. Tryk på det øverste, navngivet "Affaldsregisteret"

| Din søgning                                                                                                    |   |
|----------------------------------------------------------------------------------------------------|---|
| Her kan du specificere din søgning yderligere for at<br>komme frem det det du leder efter.                               |   |
|                                                                                                    |   |
|                                                                                                    |   |
| Hjem Din søgning                                                                                                    |   |
|                                                                                                    |   |
| Affaldsregistret                                                                                                    | ٩ |
| Filtvér         Indholdssider         Presserum         Dokumenter         Excel filer         Powerpoint præsentationer |   |
| 21 resultater fundet for 'Affaldsregistret'                                                                              |   |
|                                                                                                    |   |
| Affaldsregistret                                                                                                    |   |
| En samlet side om godkendelse som indsamlingsvirksomhed, om registrering i affaldsregistreret<br>mv.                     |   |
|                                                                                                    |   |

4. Tryk nu på linket "Registrer din virksomhed eller ændre registrering"

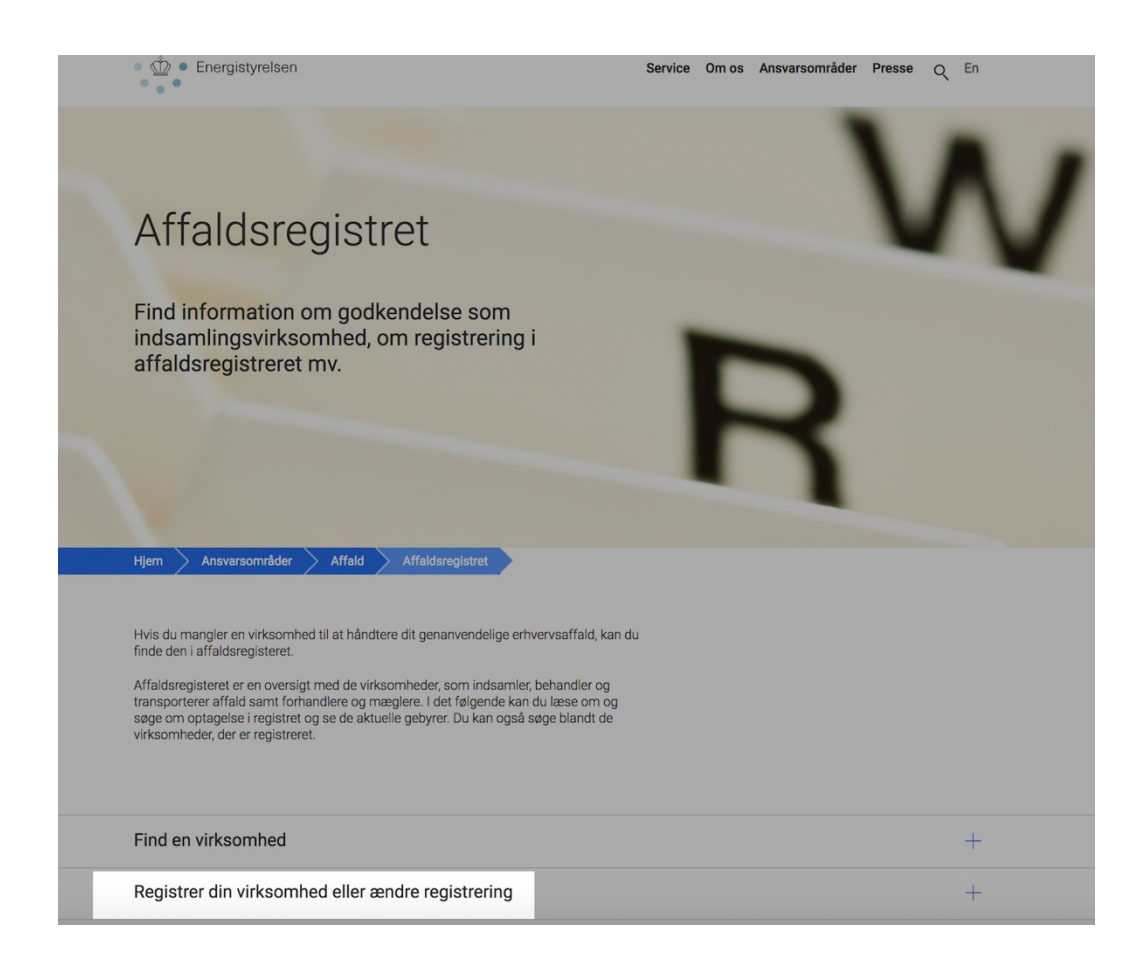

## 5. Vær opmærksom på de vejledende råd til registrering i Affaldsregisteret

| R  | egistrer din virksomhed eller ændre registrering                                                                                                    |
|----|----------------------------------------------------------------------------------------------------|
| Du | i finder link til registrering og ændring af registrering via Virk.dk nederst. Vær<br>mærksom på, at tilføjelse af CVR-numre og virksomhedstyper er en ny registrering.                                                                                                    |
| In | den du går i gang, bør du orientere dig i de fem følgende punkter:                                                                                                    |
| 1. | For indsamlingsvirksomheder: Har én i din virksomheder taget<br>indsamleruddannelsen?<br>Hvis din virksomhed skal godkendes og registreres i Affaldsregistret som<br>indsamlingsvirksomhed, skal du være opmærksom på, at mindst én person i din<br>virksomhed skal have gennemført og bestået indsamleruddannelsen.<br>C Læs mere om indsamleruddannelsen på Miljøstyrelsens hjemmeside |
| 2. | Har du den rigtige browser?<br>Når du tilmelder din virksomhed, er det vigtigt, at du bruger enten Internet Explorer<br>eller Mozilla Firefox. Begge browsere kan downloades gratis.<br>C Download Internet Explorer<br>C Download Mozilla Firefox                                                                                                    |
| 3. | <b>Kender du din virksomhedstype?</b><br>For at tilmelde din virksomhed skal du vide hvilken kategori din virksomhed tilhører.<br>Hører virksomheden til under flere kategorier, skal du ansøge separat for hver type.<br>Læs om de forskellige virksomhedstyper i menupunktet "Virksomhedstyper"                                                                                        |
| 4. | Har du NemID?<br>Registreringen sker via Virk.dk, og her skal du bruge virksomhedens digitale signatur<br>eller NemID-medarbejdersignatur. Hvis virksomhedens P-nummer ikke fremkommer<br>automatisk, kan du hente vejledning herunder.<br><b>Bestil NemID her</b>                                                                                                    |
| 5. | Vejledninger                                                                                                    |
| 6. | Der kan nogle gang opstå tvivl om, hvorvidt håndværkere og entreprenører skal<br>betragtes som affaldsproducenter, der transporterer eget affald, eller om de<br>transporterer affald for fremmed regning og derfor skal registreres om som<br>transportør. <b>Spørgsmålet er belyst i denne vejledende udtalelse af 12. april 2011.</b>                                                 |
| 2  | Klik her for registrering i Affaldsregistret                                                                                                    |

## 6. Tryk på "Klik her for registrering i Affaldsregisteret"

| Re  | gistrer din virksomhed eller ændre registrering                                                                                                    |
|-----|----------------------------------------------------------------------------------------------------|
| Du  | finder link til registrering og ændring af registrering via Virk.dk nederst. Vær<br>nærksom på, at tilføjelse af CVR-numre og virksomhedstyper er en ny registrering.                                                                                                    |
| Ind | en du går i gang, bør du orientere dig i de fem følgende punkter:                                                                                                    |
| 1.  | For indsamlingsvirksomheder: Har én i din virksomheder taget<br>indsamleruddannelsen?<br>Hvis din virksomhed skal godkendes og registreres i Affaldsregistret som<br>indsamlingsvirksomhed, skal du være opmærksom på, at mindst én person i din<br>virksomhed skal have gennemført og bestået indsamleruddannelsen.<br>c <sup>°</sup> Læs mere om indsamleruddannelsen på Miljøstyrelsens hjemmeside |
| 2.  | Har du den rigtige browser?<br>Når du tilmelder din virksomhed, er det vigtigt , at du bruger enten Internet Explorer<br>eller Mozilla Firefox. Begge browsere kan downloades gratis.<br>C <sup>o</sup> Download Internet Explorer<br>C <sup>o</sup> Download Mozilla Firefox                                                                                                    |
| 3.  | Kender du din virksomhedstype?<br>For at tilmelde din virksomhed skal du vide hvilken kategori din virksomhed tilhører.<br>Hører virksomheden til under flere kategorier, skal du ansøge separat for hver type.<br>Læs om de forskellige virksomhedstyper i menupunktet "Virksomhedstyper"                                                                                                    |
| 4.  | Har du NemID?<br>Registreringen sker via Virk.dk, og her skal du bruge virksomhedens digitale signatur<br>eller NemID-medarbejdersignatur. Hvis virksomhedens P-nummer ikke fremkommer<br>automatisk, kan du hente vejledning herunder.                                                                                                    |
| 5.  | Vejledning i tilknytning af P-nummer <sup>™</sup> Vejledning hvis problem med P-nummer <sup>™</sup> Vejledning til kommunetilknytning og indsamlere der ønsker at optræde som         transportør i Affaldsregister                                                                                                    |
| 6.  | Der kan nogle gang opstå tvivl om, hvorvidt håndværkere og entreprenører skal<br>betragtes som affaldsproducenter, der transporterer eget affald, eller om de<br>transporterer affald for fremmed regning og derfor skal registreres om som<br>transportør. <b>Spørgsmålet er belyst i denne vejledende udtalelse af 12. april 2011</b> .                                                             |

Klik her for registrering i Affaldsregistret

7. Tryk på "start" og indtast Nem-ID og kode

| .:.<br>VI                         | <b>rk  </b> 11                                                        | ndberet                                    |         | Søg på Virk   Indberg | et Q            |
|-----------------------------------|-----------------------------------------------------------------------|--------------------------------------------|---------|-----------------------|-----------------|
| <u>Forside</u>                    | >                                                                     |                                            |         |                       |                 |
| Affald                            | sregister                                                             |                                            |         |                       |                 |
| Ved at tr<br>du logge<br>optagels | rykke på knappen S<br>e ind med digital sig<br>se i Affaldsregistret. | itart indberetning k<br>natur og ansøge or | an<br>n | Stai                  | <b>rt</b> >     |
| Såd                               | lan gør du                                                            | Kontakt                                    |         |                       | _               |
|                                   |                                                                       |                                            |         |                       | Energistyrelsen |

8. Vælg den type virksomhed, der ønskes registreret, <u>tryk på din virksomheds navn i feltet</u> og klik "registrer"

| Forside                                                                           |                                                                                                    |
|-----------------------------------------------------------------------------------|----------------------------------------------------------------------------------------------------|
| Affaldsregister                                                                   | Rolle: Privat virksomhed- <u>vælg rolle</u>                                                                                                    |
| Forside     Sag     Indsamlerbeviser     Betalingskort     Oversigt over betaling | Affaldsregister         Vælg ansøgningsformular for den virksomhedstype, der ønskes optaget i Affaldsregistret. For et givent P nummer er der mulighed for at ansøge om optagelse i registeret som flere forskellige virksomhedstyper.         Registrer ny ansøgning         Genanvendelsesanlæg         Indsamlingsvirksomhed         Transportør         Mægler         Forhandler         Forhandler         Forhandler i besiddelse. |
|                                                                                   | XXXXXXXXXXXXXXXXXXXXXXXXXXXXXXXXXXXXXX                                                                                                    |

9. Fyld de korrekte oplysninger ind. Husk at erklære tro og love på, at ovenstående oplysninger er korrekt angivet. Afslut med at klikke "send ansøgning"

| Ansøgning for Tr               | ans   | oortør                                  |                           |                                 |
|--------------------------------|-------|-----------------------------------------|---------------------------|---------------------------------|
| Virksomhed*                    | 0     | Test A/S                                | Telefon*                  |                                 |
| Adresse*                       | 0     | Testvej 18                              | Fax                       |                                 |
|                                |       | 4000 Roskilde                           | Hjemmeside                |                                 |
| Land                           |       | Danmark                                 | E-mail*                   |                                 |
| CVR nr.                        | 0     | XXXXXXXXXXX                             | Bekræft E-mail*           |                                 |
| P-nr.                          | 0     | xxxxxxxxxxx                             |                           | Har ADR bevis                   |
| Særlige oplysning              | jer   |                                         |                           |                                 |
| herunder<br>åbningstider       |       |                                         |                           |                                 |
| (optræder i det                |       |                                         |                           |                                 |
| søgbare offentlig<br>register) | e     |                                         | /                         |                                 |
|                                | 0     |                                         |                           |                                 |
| Hvor håndteres                 | affa  | ld                                      |                           |                                 |
| 🦾 🔝 📗 kele L                   | ande  | t                                       |                           |                                 |
| Ændringsdato                   |       | Ændret af Komme                         | ntar til Affaldsregistret | Status                          |
|                                |       | Inge                                    | n data fundet             |                                 |
|                                |       |                                         |                           |                                 |
| Erklærer hermed på             | tro c | g love, at ovenstående oplysninger er l | korrekte*                 |                                 |
|                                |       |                                         | Hent registrering         | sattest Send ansøgning Annullér |

10. For en succesfuld registrering i Affaldsregisteret, skal registreringsgebyret og det årlige gebyr betales med det samme. Tilknyt et betalingskort til brugeren, ved at klikke på "betalingskort" og "registrer nyt kort"

| Forside > Betalingskort                  |                               |                           |          |  |
|------------------------------------------|-------------------------------|---------------------------|----------|--|
| Affaldsregister                          | Betalingskort                 |                           |          |  |
| Forside                                  | Kortnummer                    | Udløbet                   | Aktioner |  |
| <ul><li>Indsamlerbeviser</li></ul>       |                               | Ingen data funde          | t        |  |
| Betalingskort     Oversigt over betaling | Registrer nyt kort            |                           |          |  |
| Log ud                                   |                               |                           |          |  |
| nergistyrelsen, Amaliegade 44, 12        | 56 København K. Tel. 33 92 76 | 10 Affaldsregister@ens.dk |          |  |
|                                          |                               |                           |          |  |
|                                          |                               |                           |          |  |
|                                          |                               |                           |          |  |

11. Tillad pop-up vinduet for at tilknytte betalingskortet

| ← → C 🔒 Sikker   https                                         | ://test-affaldsregister.ens.dk/P | ages/CreditCards.aspx        |          |                                                                                                |                                                        |
|----------------------------------------------------------------|----------------------------------|------------------------------|----------|------------------------------------------------------------------------------------------------|--------------------------------------------------------|
| Forside > Betalingskort                                        | beretning                        |                              |          | Pop op-vinduer er bloker<br>Følgende pop op-vinduer blev<br>side:<br>• https://test-affaldsasp | et ×<br>r blokeret på denne Vin<br>x?RegisterCard=true |
| Affaldsregister                                                | Betalingskort                    |                              |          | Vis altid pop op-vinduer laffaldsregister.ens.dk     Fortsæt blokering af pop                  | fra https://test-                                      |
| <ul><li>Forside</li><li>Søg</li><li>Indsamlerbeviser</li></ul> | Kortnummer                       | Udiøbet<br>Ingen data fundet | Aktioner | Valgmuligheder                                                                                 | Udfer                                                  |
| Betalingskort     Oversigt over betaling                       | Registrer nyt kort               |                              |          |                                                                                                |                                                        |
| Energistyrelsen, Amaliegade 44, 12                             | 256 København K. Tel. 33 92 76 1 | 0 Affaldsregister@ens.dk     |          |                                                                                                |                                                        |
|                                                                |                                  |                              |          |                                                                                                |                                                        |
|                                                                |                                  |                              |          |                                                                                                |                                                        |

12. Vælg den ønskede type betalingskort og fyld de korrekte informationer ind. Afslut med "Gem kortoplysninger"

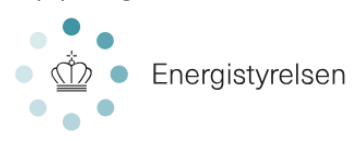

|                        | Rutikkons ordropr:                                    |
|------------------------|-------------------------------------------------------|
| Købsoplysninger        | RCD-24336212-80704731-12d5-4c56-<br>96cd-f55b25fc3613 |
|                        | 1,00 DKK                                              |
| Vælg betalingsform     | 8                                                     |
| Dankort / VISA-Dankort |                                                       |
| Diners Club            | Dimens Cabb                                           |
| MasterCard             | MasterCarc                                            |
| Maestro                | Maestro                                               |
| VISA                   | VISA                                                  |
| VISA Electron          | VISA<br>Electron                                      |
| JCB                    |                                                       |
|                        |                                                       |

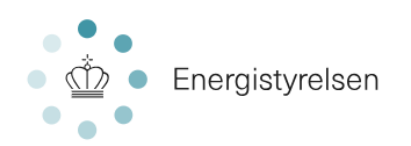

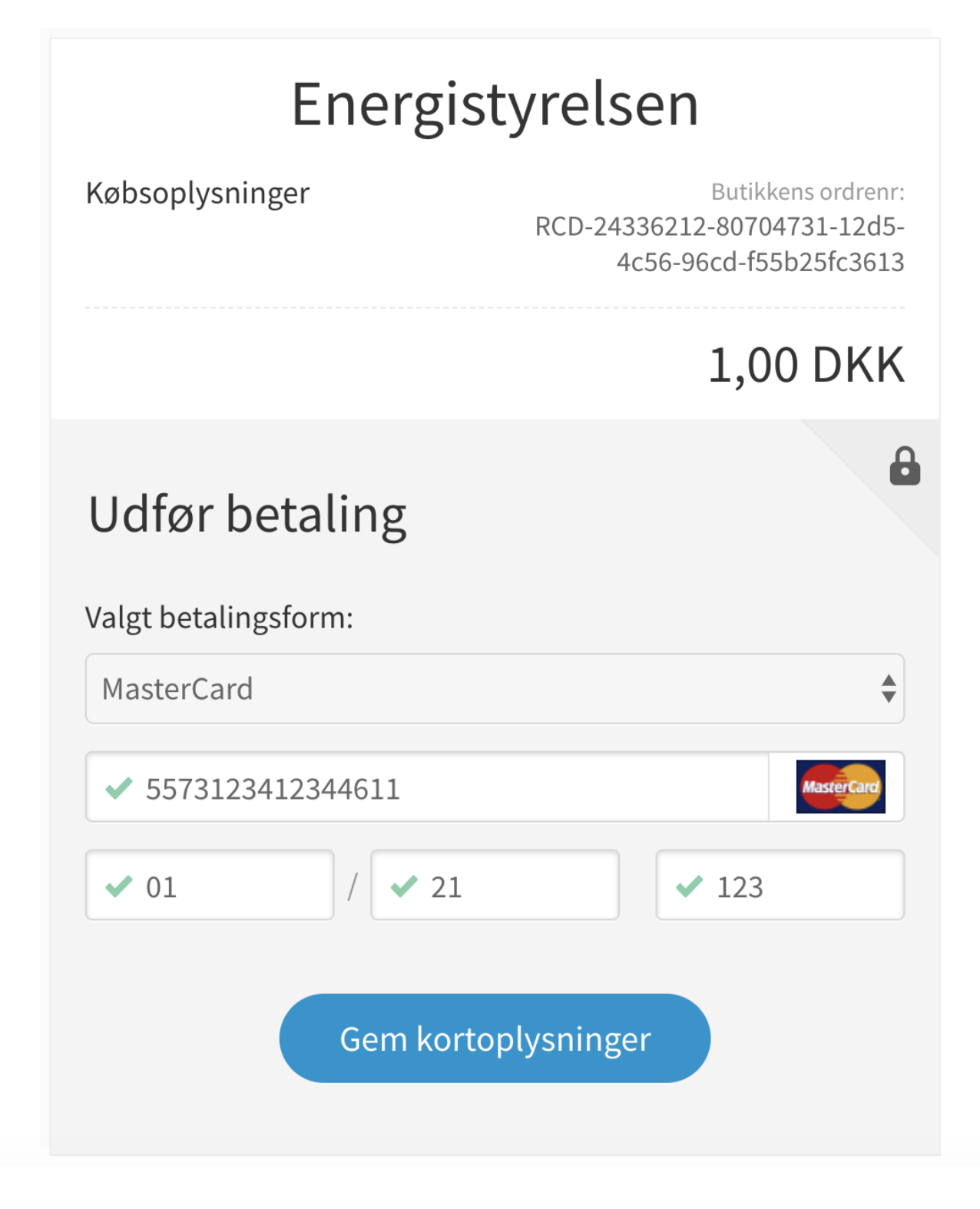

13. Gå nu til "oversigt over betalinger" og betal de afventende gebyrer ved at klikke på "betal nu". Registreringen er herefter gennemført

| aldsregister                                                | Oversigt over betalinger                                                                                                    |                                                                                                    |
|-------------------------------------------------------------|----------------------------------------------------------------------------------------------------|----------------------------------------------------------------------------------------------------|
| orside                                                      | Registrerede betalingskort                                                                                                    | Afventende betalinger                                                                                                    |
| g<br>dsamlerbeviser<br>talingskort<br>rersigt over betaling | Kortnummer: XXXXXXXXXXX0000<br>Udløbsdato: juni 2024 Siet •<br>Brug nyt kort                                                                                                    | Registeringsgebyr for Transportør Beløb (DKK): 134,00 Ansøgningsdato: 24-10-2018 Betal nu                                                              |
|                                                             |                                                                                                    | Beløb (DKK): 55,00<br>Ansøgningsdato: 24-10-2018<br>Betal nu                                                                                           |
|                                                             |                                                                                                    | Årligt gebyr for Indsamlingsvirksomhed<br>Beløb (DKK): 55,00<br>Ansøgningsdato: 19-09-2018<br>Betal nu                                                 |
|                                                             |                                                                                                    | Årligt gebyr for Genanvendelsesanlæg                                                                                                    |
|                                                             |                                                                                                    | Beløb (DKK): 55,00<br>Ansøgningsdato: 19-09-2018<br>Betal nu                                                                                           |
|                                                             |                                                                                                    | Årligt gebyr for Mægler/Forhandler                                                                                                    |
|                                                             |                                                                                                    | Beløb (DKK): 55,00<br>Ansøgningsdato: 19-09-2018<br>Betal nu                                                                                           |
|                                                             | <b>Betingelser</b><br>Du kan betale med følgende gyldige betalingskort:<br>Dankort / VISA-Dankort 💽 , VISA <u>VISA</u> , MasterCard 🤤 , og JCB<br>Der er tale om betaling af lovpligtige gebyrer. Transaktionen kan il<br>kontakte Affaldsregistret enten på telefon <u>33 92 76 10</u> (mandag til | till<br>tke fortrydes. For spørgsmål til gebyrerne er du velkommen til at<br>torsdag fra kl. 9-12) eller på e-mail til <u>Affaldsregister@ens.dk</u> . |
|                                                             | Bemærk, at begge gebyrer skal være betalt før sagsbehandling på                                                                                                    | begyndes eller registreringen optræder i det offentlige register.                                                                                      |

OBS! Hvis der ansøges om at blive indsamlingsvirksomhed med forbehandlingsret, skal indsamleruddannelsen først tages. Information og vejledning til uddannelsen kan læses sammen med de øvrige vejledninger i denne guides punkt 5.